## Finding Grant Award Notices in the Education Grants Management System (EGMS)

1. Login and begin on the Home tab. Click the "Grants" tab.

| Vestington Office of Supermandert of<br>PUBLIC INSTRUCTION | Education Grants Management Sys                                                                                                    | tem                                                                                                    |                                                    |                          |                     | Grants Portal 🗸 | <u> </u> |
|------------------------------------------------------------|----------------------------------------------------------------------------------------------------|----------------------------------------------------------------------------------------------------|----------------------------------------------------|--------------------------|---------------------|-----------------|----------|
| <                                                          | Opportunities Applications Grants                                                                                                    | Monitoring                                                                                                  |                                                    |                          |                     |                 |          |
| Q Search +<br>■ Tasks -                                    | Create Application: Click the Opportunities r<br>View Current/Past Applications: Click the Ap<br>View Current/Past Grants: Click the Grants r                                              | nodule in the top menu<br>plications module in the<br>nodule in the top menu                                | top menu                                           |                          |                     |                 |          |
| My Tasks                                                   | View Current/Past Amendments: Click the G<br>View Current/Past Payments: Click the Moni<br>View Current/Past Progress Reports: Click the<br>EGMS ID: To access a specific record in the sy | rants module in the top m<br>toring module in the top r<br>ne Monitoring module in<br>stem, Search the EGMS | enu<br>nenu<br>the top menu<br>ID in the left menu |                          |                     |                 |          |
| 🍽 Activities –                                             | Task Summary By Phase                                                                                                    |                                                                                                    | Task Summary By Due Date                           |                          | My Feed             |                 |          |
| Organization –                                             | Opportunities                                                                                                    | 0                                                                                                    | Late                                               | 15                       | No feeds available. |                 | ~        |
| Organization Profile                                       | Applications                                                                                                    | 10                                                                                                    | Due within 7 Days                                  | 0                        |                     |                 |          |
| O Hecchely Hened                                           | Grants                                                                                                    | 0                                                                                                    | Due within 30 Days                                 | 1                        |                     |                 |          |
|                                                            | Monitoring                                                                                                    | 7                                                                                                    | Due in more than 30 Days                           | 2                        |                     |                 |          |
|                                                            |                                                                                                    |                                                                                                    |                                                    |                          |                     |                 |          |
|                                                            |                                                                                                    |                                                                                                    |                                                    |                          |                     |                 |          |
|                                                            |                                                                                                    |                                                                                                    |                                                    |                          |                     |                 |          |
|                                                            |                                                                                                    |                                                                                                    |                                                    |                          |                     |                 |          |
|                                                            |                                                                                                    |                                                                                                    |                                                    |                          |                     |                 |          |
| Technical Support -                                        |                                                                                                    |                                                                                                    |                                                    |                          |                     |                 |          |
| Organizational Administrator                               |                                                                                                    |                                                                                                    |                                                    |                          |                     |                 |          |
| Contact Us                                                 |                                                                                                    |                                                                                                    |                                                    |                          |                     |                 |          |
|                                                            |                                                                                                    |                                                                                                    |                                                    |                          |                     |                 |          |
|                                                            |                                                                                                    |                                                                                                    |                                                    |                          |                     |                 |          |
|                                                            | M. Madanas                                                                                                    |                                                                                                    |                                                    |                          |                     |                 |          |
|                                                            | му ичогкарасе                                                                                                    |                                                                                                    |                                                    | <b>6</b>                 |                     | (h = 1          |          |
|                                                            |                                                                                                    |                                                                                                    | OSPI Home   Site Info   Non Disclosur              | e Agreement   Conflict o | fInterest           |                 | ^        |

2. Click the green eye icon to open the record.

| Washington Office of Supermandert of<br>PUBLIC INSTRUCTION | Education Grants Management System                                                                                                    |                                                              |                                                            |                                      |                                  |              |                    | -      | Grants        | Portal 🗸 👱 🗸 |
|------------------------------------------------------------|----------------------------------------------------------------------------------------------------|--------------------------------------------------------------|------------------------------------------------------------|--------------------------------------|----------------------------------|--------------|--------------------|--------|---------------|--------------|
| <                                                          | Opportunities         Applications         Grants         Monitoring         Image: Comparison of the second second se |                                                              |                                                            |                                      |                                  |              |                    |        |               |              |
| Q Search +<br>■ Tasks -                                    | ▲ Grants - All 🛛 ③                                                                                                    |                                                              |                                                            |                                      |                                  |              |                    |        |               | =            |
| My Tasks –<br>Pending Tasks<br>Completed Tasks             | Search: To find Grants, search for the Grant Title or EGMS ID<br>Navigation: Click the subaward link in the Active Subaward column 1<br>Create Refund: Click the subaward link in the Active Subaward colum<br>Create Reimbursement Request: Click the subaward link in the Active                                                                                                    | o access the activ<br>nn. Navigate to th<br>ve Subaward colu | e subaward for a<br>e Expenditures t<br>imn. Navigate to t | Grant<br>ab.<br>ne Expenditures tab. |                                  |              |                    |        |               |              |
| Activities -                                               | Search Q                                                                                                    |                                                              |                                                            |                                      |                                  |              |                    |        |               | T            |
| Grants, Subawards &                                        | Showing 1 to 2 of 2 records                                                                                                    |                                                              |                                                            |                                      |                                  |              |                    |        |               |              |
| Grants<br>Subawards                                        | Grant Title                                                                                                    | School<br>Name                                               | Project<br>Period                                          | Total Budgeted<br>Expenditures       | Total<br>Expenditures<br>(Spent) | Balance      | Active<br>Subaward | Status | EGMS<br>ID    | Actions      |
| Amendment Requests O Recently Viewed -                     |                                                                                                    |                                                              | 6/16/2024<br>-<br>4/30/2025                                | \$3,500.00                           | \$0.00                           | \$3,500.00   | AD688              | Active | GT-<br>-00256 | •            |
|                                                            |                                                                                                    |                                                              | 8/1/2023 -<br>9/30/2024                                    | \$500,000.00                         | \$0.00                           | \$500,000.00 | AD359              | Active | GT-<br>-00011 | ۲            |
|                                                            |                                                                                                    |                                                              | Tot                                                        | I Records: 2                         |                                  |              |                    |        |               |              |
|                                                            |                                                                                                    |                                                              |                                                            |                                      |                                  |              |                    |        |               |              |
|                                                            | GovGrants                                                                                                    | OSI                                                          | Pi Home   Site Inf                                         | )   Non Disclosure Agree             | nent   Conflict of In            | torest       |                    |        |               |              |
|                                                            |                                                                                                    |                                                              |                                                            |                                      |                                  |              |                    |        |               |              |

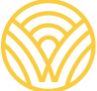

Washington Office of Superintendent of **PUBLIC INSTRUCTION** 

3. Click the "Subawards" tab.

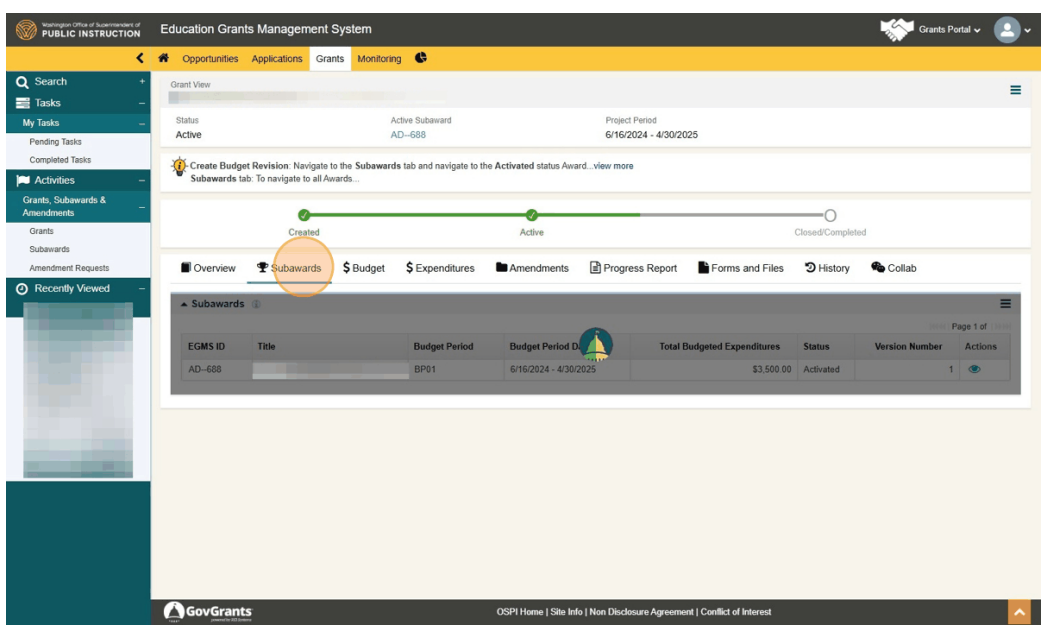

4. Click the green eye icon next to the activated subaward.

| Washington Office of Superintendent of<br>PUBLIC INSTRUCTION                                                     | Education Grant               | ts Managemen           | t System           |                       |                         |                            |                           |                 | Grants Portal                 | • 🙆        |
|----------------------------------------------------------------------------------------------------|-------------------------------|------------------------|--------------------|-----------------------|-------------------------|----------------------------|---------------------------|-----------------|-------------------------------|------------|
| <                                                                                                    | Opportunities                 | Applications G         | rants Monitoring   | 6                     |                         |                            |                           |                 |                               |            |
| Q Search +                                                                                                    | Grant View                    |                        |                    |                       |                         |                            |                           |                 |                               | =          |
| 📑 Tasks –                                                                                                    |                               |                        |                    |                       |                         |                            |                           |                 |                               | _          |
| My Tasks —                                                                                                    | Status                        |                        | Ad                 | tive Subaward         |                         | Project Period             |                           |                 |                               |            |
| Pending Tasks                                                                                                    | Active                        |                        | Al                 | J688                  |                         | 6/16/2024 - 4/30/20        | 120                       |                 |                               |            |
| Completed Tasks                                                                                                  | - Create Budge                | t Revision: Navigat    | e to the Subawards | tab and navigate to t | he Activated status Awa | rdview more                |                           |                 |                               |            |
| Activities –                                                                                                    | Subawards ta                  | b: To navigate to all. | Awards             |                       |                         |                            |                           |                 |                               |            |
| Grants, Subawards &                                                                                              |                               |                        |                    |                       |                         |                            |                           | 0               |                               |            |
| Amendments                                                                                                    |                               | Created                |                    |                       | Activo                  |                            |                           | O               |                               |            |
| Subawards                                                                                                    |                               | Created                |                    |                       | Active                  |                            |                           | Closed Complete | eu                            |            |
| Amendment Requests                                                                                               | Overview                      | P Subawards            | \$ Budget          | \$ Expenditures       | Amendments              | Progress Report            | Forms and Files           | 3 History       | 🍫 Collab                      |            |
| <ul> <li>Recently Viewed –</li> </ul>                                                                            |                               |                        | -                  |                       |                         |                            |                           |                 |                               |            |
|                                                                                                    | <ul> <li>Subawards</li> </ul> | •                      |                    |                       |                         |                            |                           |                 |                               | =          |
|                                                                                                    |                               |                        |                    |                       |                         |                            |                           | * Records are   | sorted by Created Date ascend | ling order |
|                                                                                                    | EGMS ID                       | Title                  |                    | Budget Period         | Budget Period D         | ates Total E               | Budgeted Expenditures     | Status          | Version Number Ac             | tions      |
|                                                                                                    | AD688                         |                        |                    | BP01                  | 6/16/2024 - 4/30/       | 2025                       | \$3,500.00                | Activated       | 1 0                           |            |
|                                                                                                    |                               |                        |                    |                       |                         |                            |                           |                 |                               |            |
|                                                                                                    |                               |                        |                    |                       |                         |                            |                           |                 |                               |            |
|                                                                                                    |                               |                        |                    |                       |                         |                            |                           |                 |                               |            |
|                                                                                                    |                               |                        |                    |                       |                         |                            |                           |                 |                               |            |
| and the second second second second second second second second second second second second second second second |                               |                        |                    |                       |                         |                            |                           |                 |                               |            |
|                                                                                                    | 1                             |                        |                    |                       |                         |                            |                           |                 |                               |            |
|                                                                                                    |                               |                        |                    |                       |                         |                            |                           |                 |                               |            |
|                                                                                                    |                               |                        |                    |                       |                         |                            |                           |                 |                               |            |
|                                                                                                    |                               |                        |                    |                       |                         |                            |                           |                 |                               |            |
|                                                                                                    |                               |                        |                    |                       |                         |                            |                           |                 |                               |            |
|                                                                                                    |                               |                        |                    |                       |                         |                            |                           |                 |                               |            |
|                                                                                                    | GovGrant                      | s                      |                    |                       | OSPI Home   Site Inf    | o   Non Disclosure Agreeme | nt   Conflict of Interest |                 |                               |            |

5. Click the "Collab" tab.

| Vortington Office of Supermanders of<br>PUBLIC INSTRUCTION | Education Grants Management System Grants Por                        |                                                                                                    |                                                                              |                       |          |  |  |  |  |
|------------------------------------------------------------|----------------------------------------------------------------------|----------------------------------------------------------------------------------------------------|------------------------------------------------------------------------------|-----------------------|----------|--|--|--|--|
| <                                                          | Opportunities Applications                                           | Grants Monitoring                                                                                       |                                                                              |                       |          |  |  |  |  |
| Q Search +<br>⊒ Tasks -                                    | Subaward                                                             |                                                                                                    |                                                                              |                       | =        |  |  |  |  |
| My Tasks –<br>Pending Tasks                                | EGMS ID<br>AD688                                                     | Status<br>Activated                                                                                     | Orant ID         Budget Period           GT00256         6/16/2024 - 4/30/20 |                       |          |  |  |  |  |
| Completed Tasks -                                          | 1. Create Budget Revisio<br>2. Expenditures tab: To vi               | n: Navigate to the Amendments tab and click the new button<br>iew Payment details and create Refund and | nvlew more                                                                   |                       |          |  |  |  |  |
| Grants, Subawards &<br>Amendments<br>Grants                | 0                                                                    | •                                                                                                    | • •                                                                          |                       | 0        |  |  |  |  |
| Subawards<br>Amendment Requests                            | Created                                                              | Submitted for Approval                                                                                  | Approved Activated                                                           | Files Distory Collab  | Closed   |  |  |  |  |
| Recently Viewed -                                          | ▲ Subaward Information                                               |                                                                                                    |                                                                              |                       |          |  |  |  |  |
|                                                            | Subaward Title                                                       | Subaward Type (1)                                                                                       |                                                                              | Version Number ①<br>1 |          |  |  |  |  |
|                                                            | Subrecipient Information                                             |                                                                                                    |                                                                              |                       |          |  |  |  |  |
|                                                            | Subrecipient Organization                                            | UEI ①<br>SSS                                                                                            | ·                                                                            | EIN (1)<br>NULL       |          |  |  |  |  |
|                                                            | Organization Code<br>16046                                           | Statewide Vendor ID                                                                                     | Ð                                                                            |                       |          |  |  |  |  |
|                                                            | <ul> <li>Related Federal/NGO Pro</li> </ul>                          | ogram ()                                                                                                |                                                                              |                       | =        |  |  |  |  |
|                                                            | Search                                                               | Q                                                                                                    |                                                                              |                       | T        |  |  |  |  |
|                                                            | Program Number Program Title Organization Name Type No records found |                                                                                                    |                                                                              |                       |          |  |  |  |  |
|                                                            |                                                                      |                                                                                                    |                                                                              |                       |          |  |  |  |  |
|                                                            | GovGrants                                                            | OSPI Home                                                                                               | Site Info   Non Disclosure Agreement   Conflict of                           | Interest              | <u> </u> |  |  |  |  |

6. Scroll down to the System Emails section. This is where the Grant Award Notices will be. Click the green eye icon to open the message.

|                  |                              | Education Grants Management System |                   |              |         |                    |                 |          |             | Grants Portal V |   |
|------------------|------------------------------|------------------------------------|-------------------|--------------|---------|--------------------|-----------------|----------|-------------|-----------------|---|
| <                | Opportunities                | Applications                       | Grants Monitoring | ¢            |         |                    |                 |          |             |                 |   |
| Search +         | Cuonicu.                     | ¢ Rudgot                           | ¢ Expanditures    |              | Torms   | E Prograss Papart  | Earms and Eilas | History  | Collab      |                 |   |
| asks –           | Gverview                     | 4 Buuger                           | 2 Expenditures    | EAmendments  | - Terms | -s Progress Report | Forms and Files | SHIStory | Collab      |                 |   |
| asks —           | A My Feed                    |                                    |                   |              |         |                    |                 |          |             |                 |   |
| moleted Tasks    | Search                       |                                    | Q                 |              |         | 0                  |                 |          |             |                 |   |
| ctivities –      |                              |                                    |                   |              |         |                    |                 |          |             |                 |   |
| nts, Subawards & | What are you                 | u working on? @                    | mention someone   |              |         |                    |                 |          |             |                 |   |
| nts              | To this record               | 0                                  |                   |              |         | Share              |                 |          |             |                 |   |
| pawards          | 0.10                         |                                    |                   |              |         |                    |                 |          |             |                 |   |
| endment Requests | Son by. Recei                | n Activity +                       |                   |              |         |                    |                 |          |             |                 |   |
| ecently viewed - | No feeds availabl            | 0.                                 |                   |              |         |                    |                 |          |             |                 |   |
|                  | <ul> <li>Messages</li> </ul> |                                    |                   |              |         |                    |                 |          |             | Send Email      | = |
|                  | Search                       |                                    | Q                 |              |         |                    |                 |          |             |                 | T |
|                  | Subject                      | From                               | Address           | To Add       | 655     | Attention To       | Previ           | ew       | Send Date 🛧 |                 |   |
|                  |                              |                                    |                   |              |         | No records found   |                 |          |             |                 |   |
|                  | ▲ System Ema                 | ails                               |                   |              |         |                    |                 |          |             |                 | - |
|                  | Search                       |                                    | Q                 |              |         |                    |                 |          |             |                 | T |
|                  | Showing 0 to 0 of 0          | ) records                          |                   |              |         |                    |                 |          |             |                 |   |
|                  | Created Date                 | ţ                                  |                   | From Address |         | To Address         |                 | Subject  | A           | ctions          |   |
|                  |                              |                                    |                   |              |         | No Records Found   |                 |          |             |                 |   |
|                  |                              |                                    |                   |              |         |                    |                 |          |             |                 | _ |

Here is an example of a Grant Award Notice email within the system.

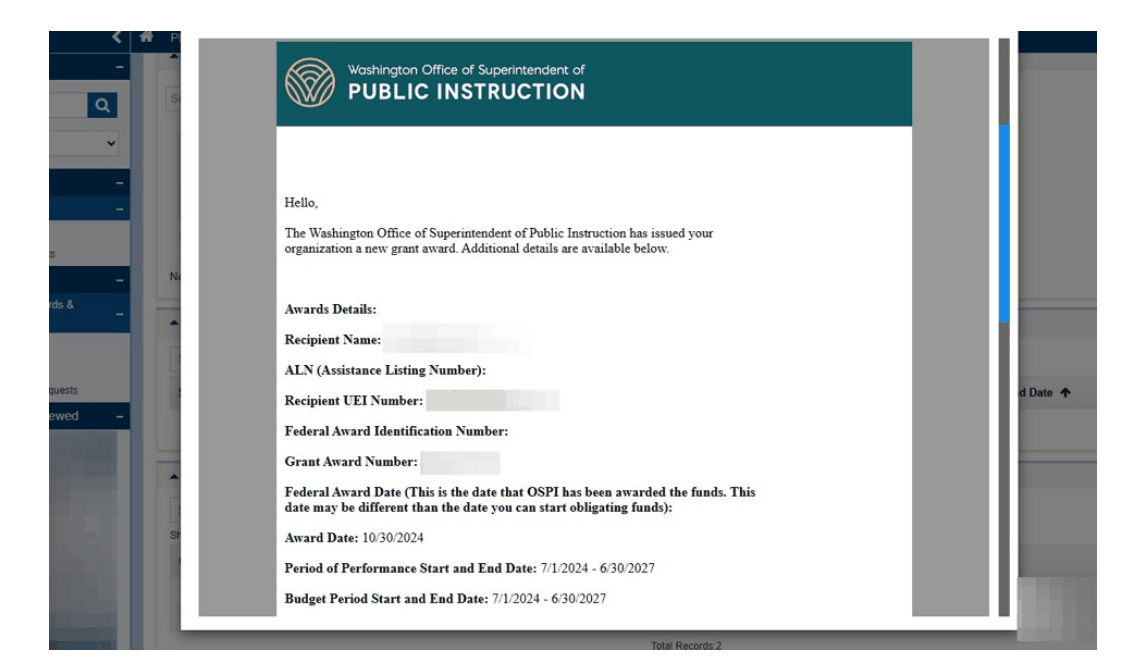